# 指定受信の設定方法 SoftBankのスマートフォンをお使いの方 メールがうまく届かない方は指定受信の設定が必要になります。

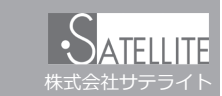

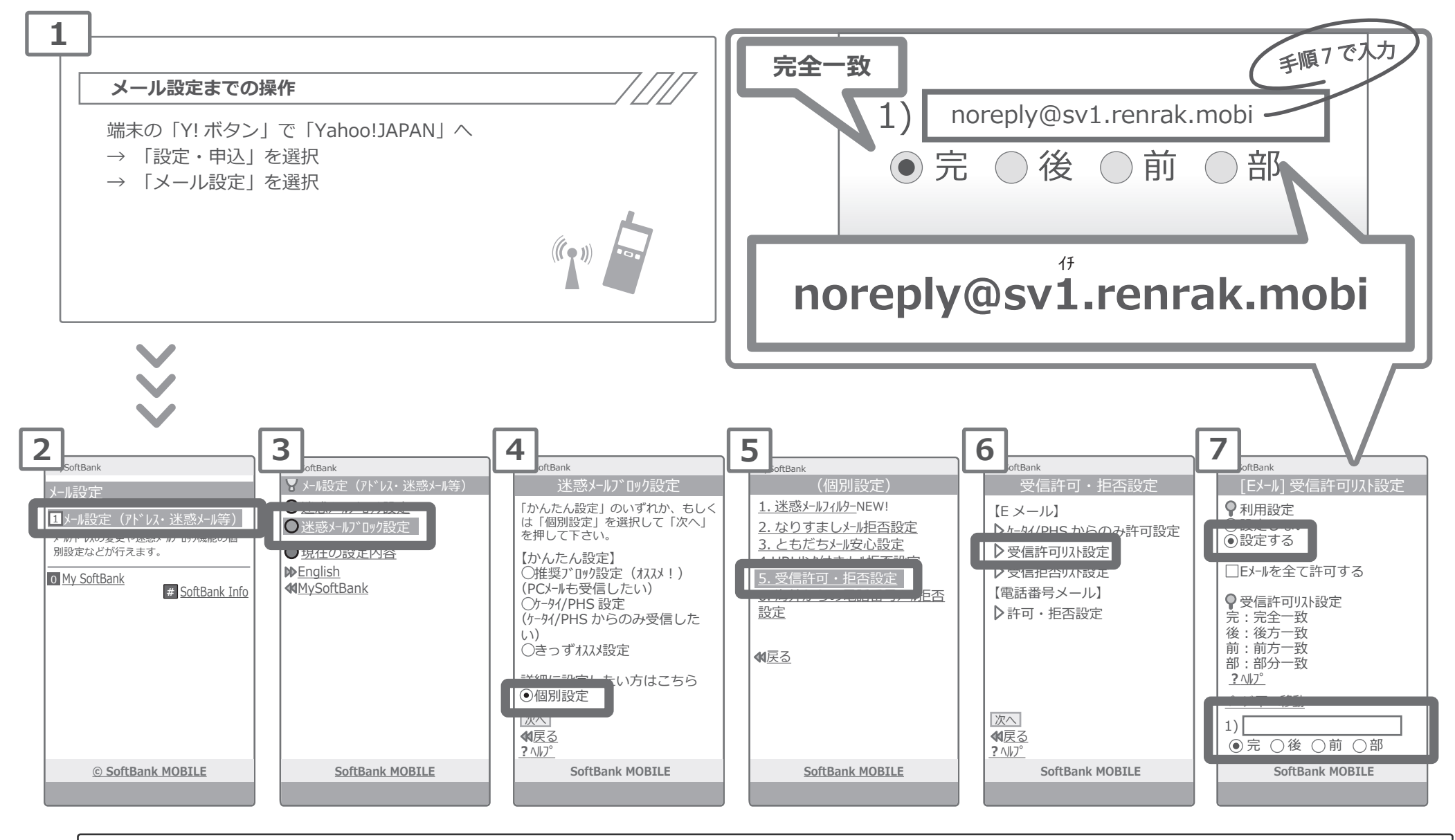

設定方法に関しての詳細は各携帯会社、もしくはショップにて「noreply@sv1.renrak.mobiをドメイン指定受信したい」旨をお伝えの上、ご確認ください。 ■ SoftBank 窓口:携帯 157 (無料) ■一般電話:0800-919-0157(無料)

※画像等は説明の為に株式会社サテライトで用意したもので、実際の画面とは詳細が異なる場合があります。

# 指定受信の設定方法 SoftBankの携帯電話 をお使いの方

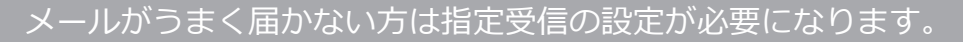

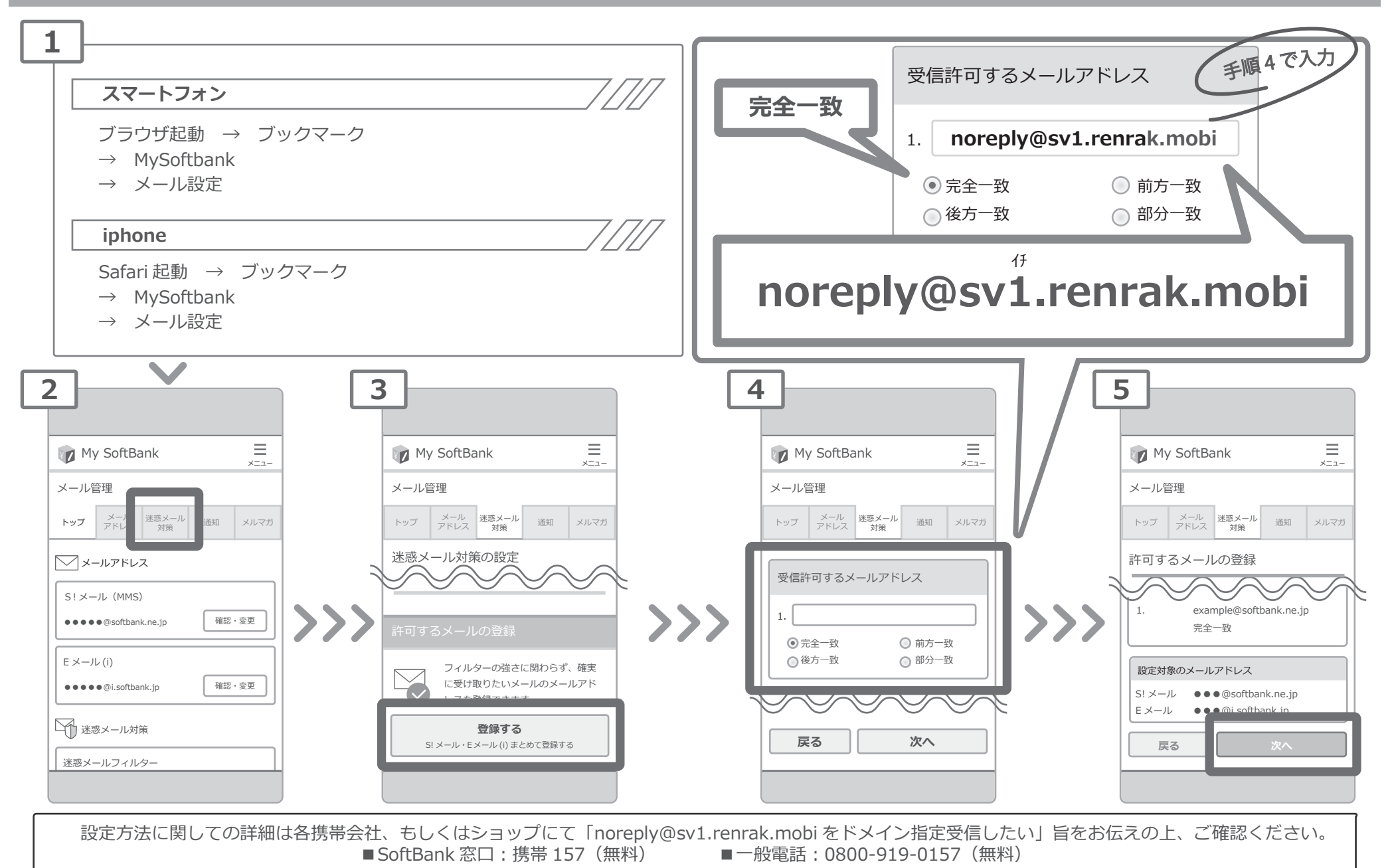

※画像等は説明の為に株式会社サテライトで用意したもので、実際の画面とは詳細が異なる場合があります。

### 指定受信の設定方法 auのスマートフォンをお使いの方

#### メールがうまく届かない方は指定受信の設定が必要になります。

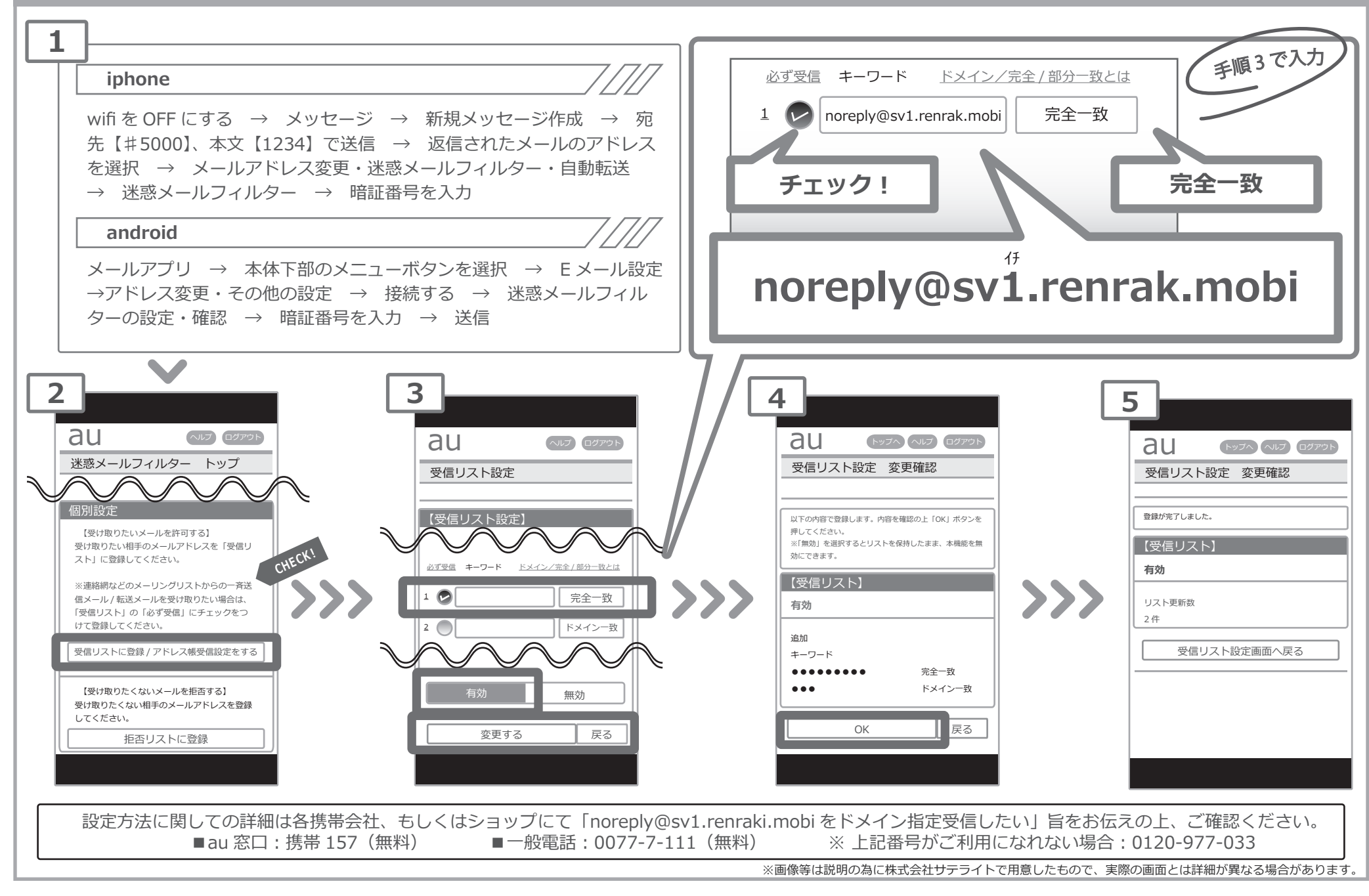

### 指定受信の設定方法 auの携帯電話をお使いの方

#### メールがうまく届かない方は指定受信の設定が必要になります。

ATFILITE

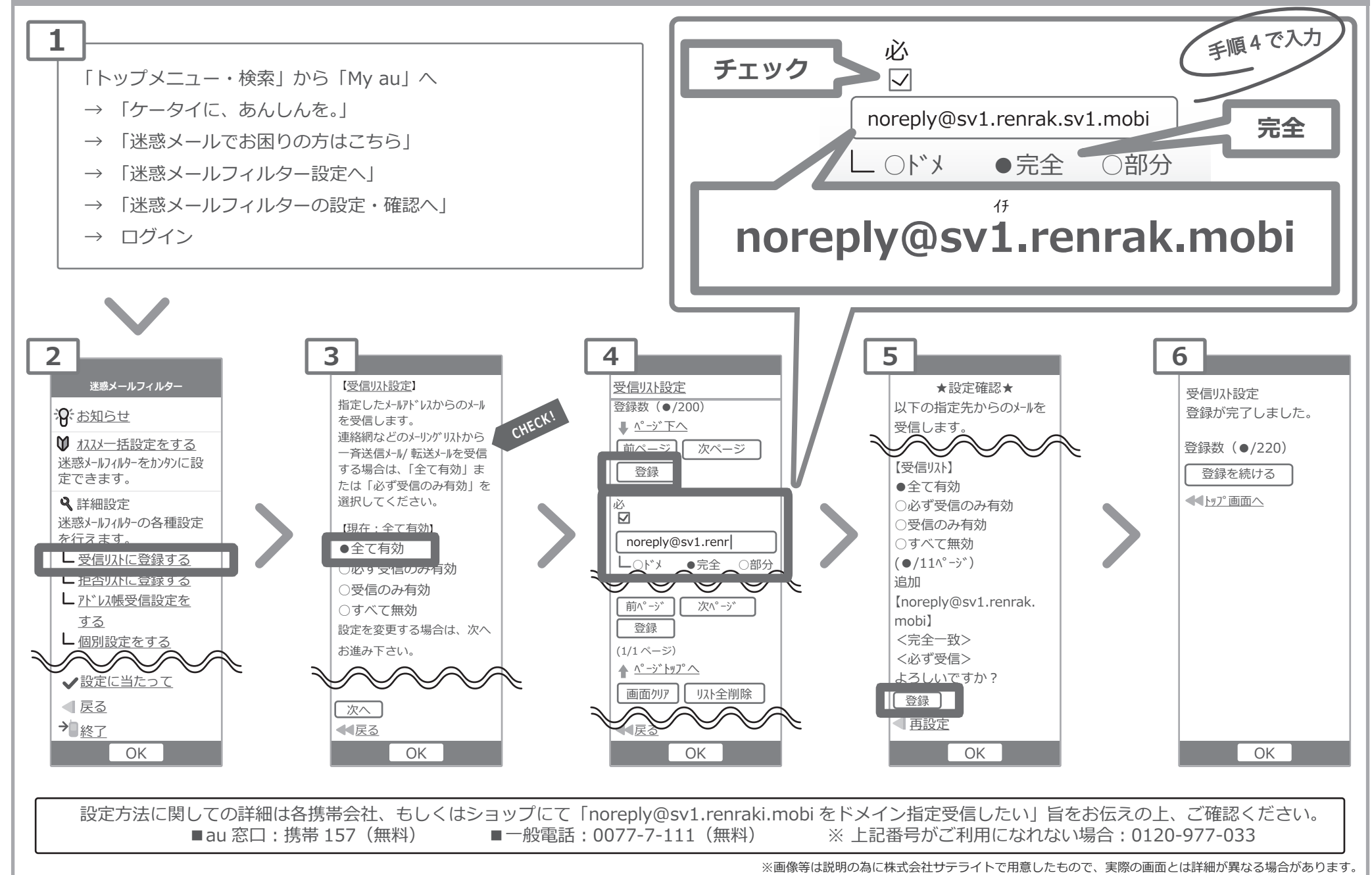

# 指定受信の設定方法 DOCOMOのスマートフォンをお使いの方 メールがうまく届かない方は指定受信の設定が必要になります。

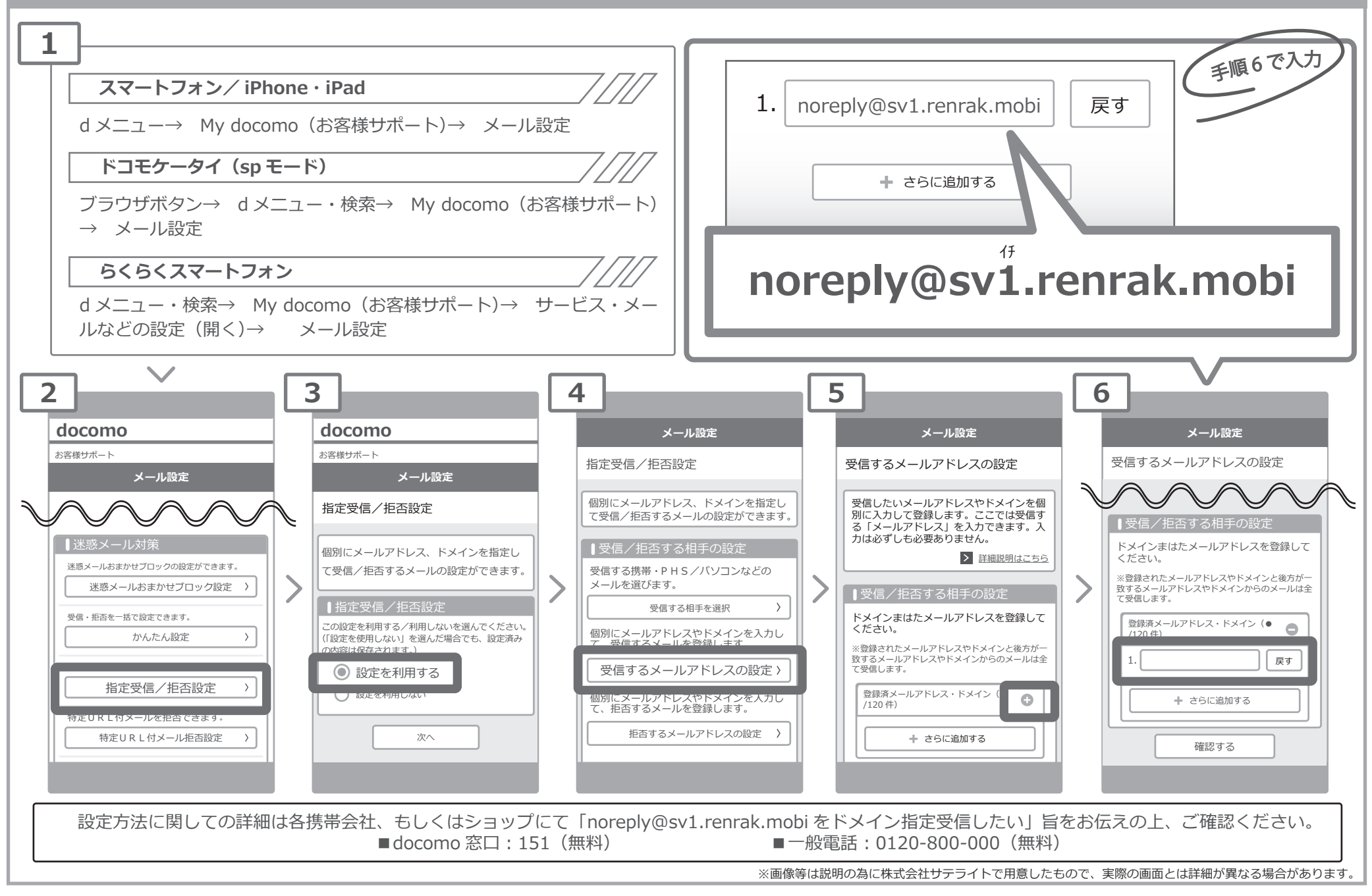

### 指定受信の設定方法 DOCOMOの携帯電話 をお使いの方

#### メールがうまく届かない方は指定受信の設定が必要になります。

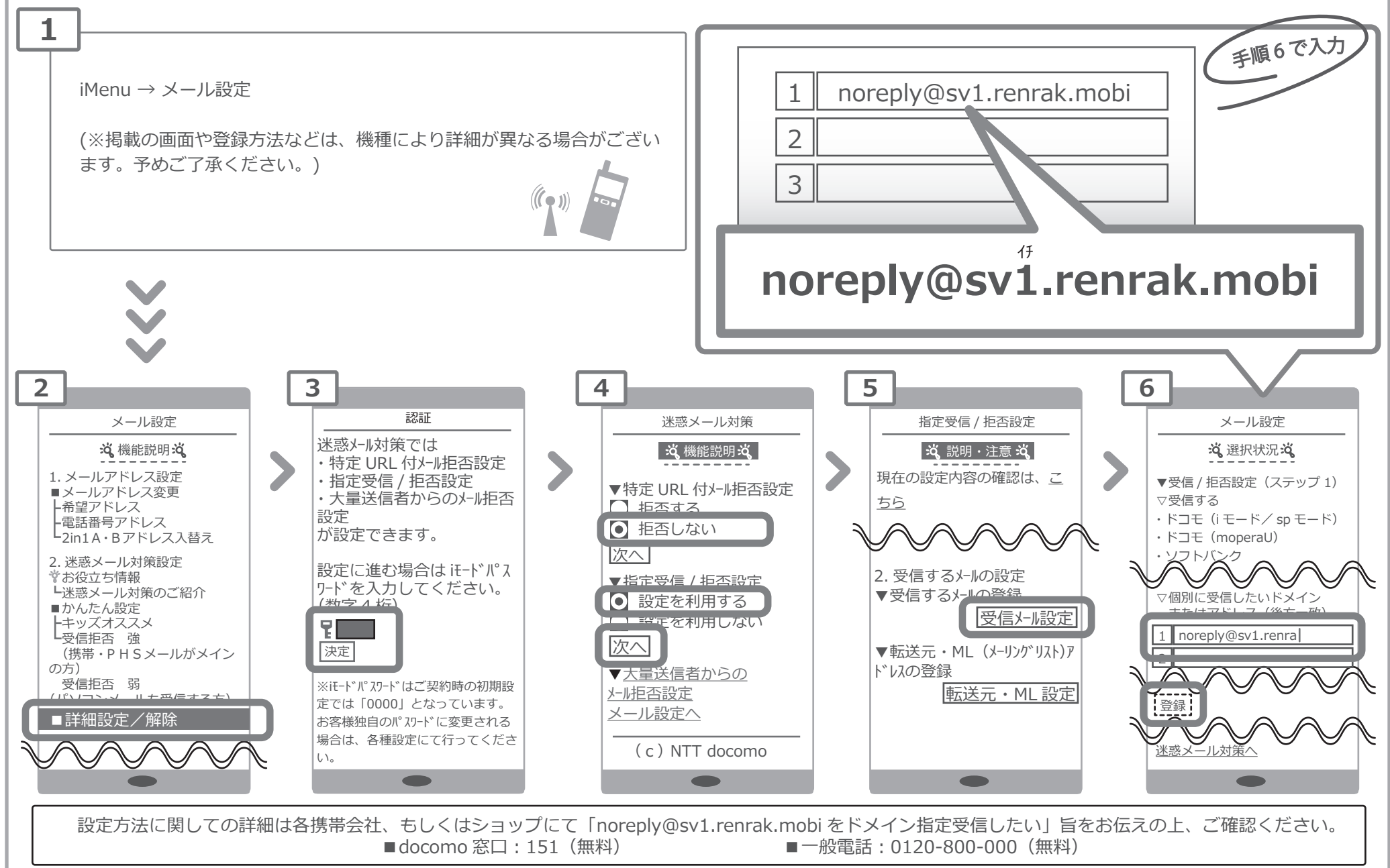

※画像等は説明の為に株式会社サテライトで用意したもので、実際の画面とは詳細が異なる場合があります。

### 指定受信の設定方法 Docomoの迷惑メールおまかせブロック<sub>をお使いの方</sub>

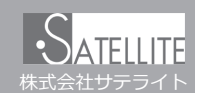

メールがうまく届かない方は指定受信の設定が必要になります。

#### メールがこなくなった時に試していただきたいこと

「迷惑メールおまかせブロック」はドコモの電話帳(クラウド)と連携しており、迷惑メールを効果的にブロックできるサービスです。 しかし、<u>一度迷惑メールと誤認されてしまうと戻す為の操作を行わない限り、継続して迷惑メールフォルダに振り分けられてしまい</u> ます。

<u>迷惑メールフォルダは初期設定では非表示</u>になっており、そのままではどのメールがフォルダに入っているのか知ることができません。

下記の方法でご確認いただけます。

スマートフォン

| 1                                                                                                    | 2                                                                                                    | 3                                                                                                    | 4                                                                                                    |                                                                                                    |
|----------------------------------------------------------------------------------------------------|----------------------------------------------------------------------------------------------------|----------------------------------------------------------------------------------------------------|----------------------------------------------------------------------------------------------------|----------------------------------------------------------------------------------------------------|
| フォルダー覧       クラウド         24,920歳       クラウド         第メール       デンブレートで作成         日 受信 BC       アブリ連携で作成         日 メッセ       フォルダ新規作成         マののメール       メール級込み         日 送信 BC       メール振り分け         日 送信 BC       メール振り分け         日 送信 BC       メール版定         ● 公 迷惑       ヘルブ         日 ごみ箱       アブリ情報         ※TT#0       ロ dよ1         アブリ情報       Q | <ul> <li>メール設定</li> <li>② 表示カスタマイズ</li> <li>③ 通信設定</li> <li>③ Wi-fi。d アカウント設定 S</li> <li>④ デコメ・引用・署名・定型文</li> <li>④ 海外設定</li> <li>④ 詳細設定</li> <li>④ 詳細設定</li> <li>④ ドコモメール設定サイト</li> <li>⑦ 迷惑メールお任せブロック</li> </ul> | <ul> <li>迷惑メールおまかせブロック設定</li> <li>迷惑メールおまかせブロック設定</li> <li>迷惑メールおまかせブロック申し込み</li> <li>迷惑メールフォルダ表示設定</li> <li>表示する</li> <li>表示しない</li> <li>モャンセル</li> </ul> | フォルダー覧<br>ワイック設定<br>「 ● 受信 BOX<br>□ 図 メッセージR<br>□ 図 メッセージS<br>20回0X-ル<br>□ ● 送信 BOX<br>□ 図 未送信 BOX<br>□ 図 未送信 BOX<br>□ 図 未送信 BOX<br>□ 図 まご信 BOX<br>□ 図 まご信 BOX<br>□ 図 まごにでデコメを探す<br>✓ Q C | 迷惑メールフォルダから受信BOXへ戻す<br>⑤ドコモ電話帳に<br>「noreply@sv1.renrak.mobi」を登録<br>⑥クラウドメニュー(の「クラウド復旧メール」<br>を選択<br>⑦「手動バックアップ」を選択 |
| ■ sp モード / らくらくスマートフォン /<br>手順①→手順②→「迷惑メールフォルダ表示設定」をタップ→手順④                                                                                                    |                                                                                                    |                                                                                                    |                                                                                                    |                                                                                                    |

設定方法に関しての詳細は各携帯会社、もしくはショップにて「noreply@sv1.renrak.mobiをドメイン指定受信したい」旨をお伝えの上、ご確認ください。 ■ docomo 窓口:151(無料) ■一般電話:0120-800-000(無料)

#### 指定受信の設定方法 Docomoの迷惑メールおまかせブロックをお使いの方 / icloud メールをお使いの方 メールがう

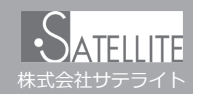

メールがうまく届かない方は指定受信の設定が必要になります。

iphone

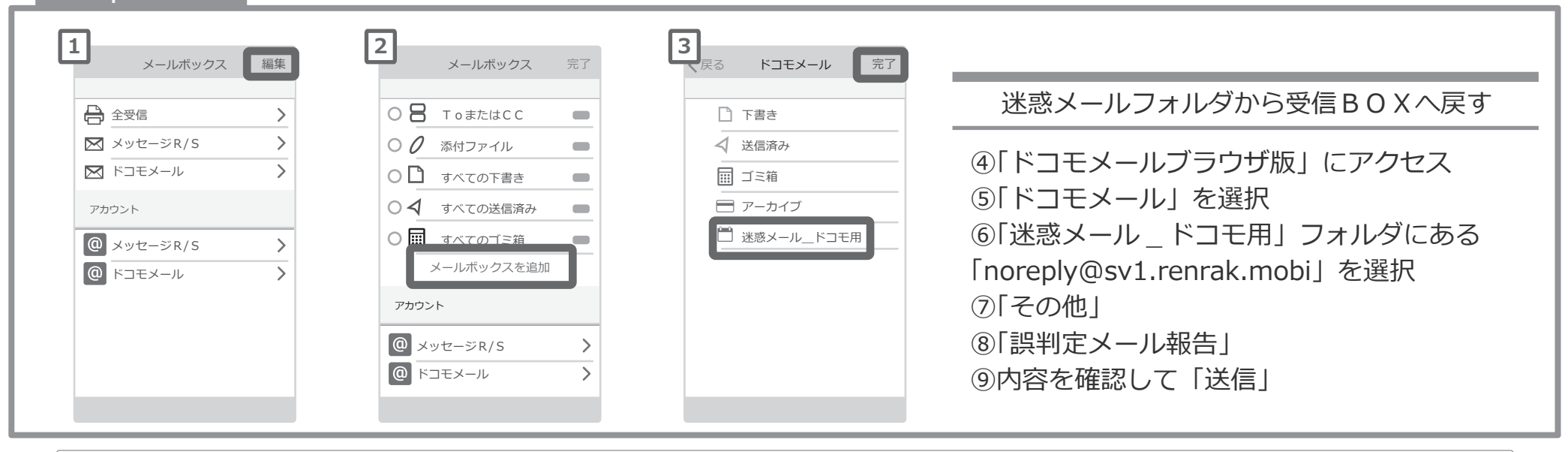

設定方法に関しての詳細は各携帯会社、もしくはショップにて「noreply@sv1.renrak.mobi をドメイン指定受信したい」旨をお伝えの上、ご確認ください。 ■docomo 窓口:151(無料) ■一般電話:0120-800-000(無料)

#### icloud メールなどの「迷惑メールフォルダ」について

icloud メールも同様に迷惑メールフォルダという名前のフォルダが用意されており、迷惑メールと誤認されたメールが自動的に振り分けられます。こちらはパソコンから確認できるようです。

icloud ページへログイン
 メール項目をクリック
 解除したいメールを選択
 4右上に表示される「迷惑メールではない」をクリック

Apple サポートへのお問い合わせ https://getsupport.apple.com/